## **Searching and Filtering Within Structure**

## Searching within the Structure

When the structure widget gets search results from the server, the number of matching issues found in the structure is displayed next to the Find field.

| <b>~</b> ₽ | P Searc | h 🔺   | ٣ | Ť | ŧ | I+ | ÷ | ж | Ô | × | +Next Issue +Sub-Issue | <b>⊿*</b> Edit | > Unresolved    | 8        |
|------------|---------|-------|---|---|---|----|---|---|---|---|------------------------|----------------|-----------------|----------|
| Find:      | JQL     | build |   |   |   |    |   |   |   |   | h                      | - Ga           | In structure: 4 | > Filter |

Structure widget grays out non-matching issues in the structure in order to highlight the matching issues.

| <b>*</b> # 0 | P Search    | r ↑ ↓ 1+ +1 & C × +NextIssue +Sub-Issue ZEdit >Unresolved :Z ⊕ ™                                                       |                     |          |          | ₫1   |
|--------------|-------------|----------------------------------------------------------------------------------------------------|---------------------|----------|----------|------|
| Find         | : Abc build | ► Go In structure: 4 III Columns > Filter 🔑 95                                                                         | More Issues in JIRA | 4        |          |      |
|              | Key         | Summary                                                                                                    | Issue Type          | Progress | Priority |      |
|              | MARS-2      | - Transportation - Spaceflight or space flight is the use of space technology to achieve the flight of spacecraft into |                     |          | Ť        | ^    |
|              | MARS-51     | Power Plant                                                                                                    | +                   |          | $\Psi$   |      |
| ~            | MARS-52     | Nuclear program - Cheap energy and mass destruction!                                                                   | +                   |          | Δ.       |      |
| ~            | MARS-4      | Financing - Finance is the science of funds management.[1] The general areas of finance are business fi                |                     |          | $\Psi$   |      |
| •            | MARS-32     | ▼ Build hangar                                                                                                    | <b>P</b> _          |          | <b>^</b> | ¢ •  |
|              | MARS-1318   | Build Foundation                                                                                                    | <b>P</b> o          |          | <b>^</b> |      |
|              | MARS-1319   | Build walls                                                                                                    | <b>P</b> _          |          | Δ.       |      |
|              | MARS-7      | Build spacecraft                                                                                                    | 0                   |          | 1        |      |
| ~            | MARS-8      | Experimental Flight                                                                                                    | 0                   |          | 1        |      |
|              | MARS-6      | ► Design spacecraft                                                                                                    | ۲                   |          | Ŷ        | ~    |
| Showing 1    | 4 issues    |                                                                                                    |                     |          |          | Info |

The selection is also moved to the first matching item, and if you press **Down/Up Arrow Keys** while the input focus is still in the search field, the selection will go to the next/previous matching issue in the structure.

If you click somewhere else and the input focus is no longer in the search field, you still can navigate to the next or previous matching issue by pressing ] or [.

## **Filtering Structure**

 $\odot$ 

If you wish to see only the issues that match the criteria specified in the search field, click the Filter button next to the issue count.

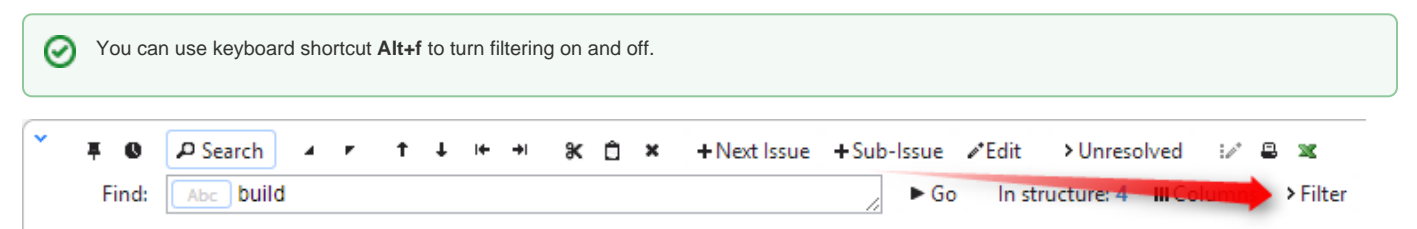

Once Filtering is turned on, you will only see the matching issues and their parent issues. (Parent issues of a matching issue are always shown to preserve the hierarchy view, even if they don't match the search criteria. Non-matching issues are grayed out.)

| •    | Find:                                     | P Search A | × 1 ↓ + → × 1 ×                  | +Next Issue +S          | Sub-Issue 🖌   | 'Edit → Unres   | olved :≱ ≞<br>III Columns → | ≍<br>Filter ₽ 95 | More Issues in J | IRA      |          | <u>ĉ</u> 1 |  |
|------|-------------------------------------------|------------|----------------------------------|-------------------------|---------------|-----------------|-----------------------------|------------------|------------------|----------|----------|------------|--|
|      | ł                                         | Key        | Summary                          |                         |               |                 |                             |                  | Issue Type       | Progress | Priority |            |  |
|      | 1                                         | MARS-2     | ▼ Transportation - Spaceflight o | r space flight is the u | se of space i | echnology to ac | hieve the flight of         | spacecraft into  |                  |          | Ť        | ^          |  |
| •    | 1                                         | MARS-32    | ✓ Build hangar                   |                         |               |                 |                             |                  | <b>Po</b>        |          | <b>^</b> | Q -        |  |
|      | I                                         | MARS-1318  | Build Foundation                 |                         |               |                 |                             |                  | Po               |          | <b>^</b> |            |  |
|      | 1                                         | MARS-1319  | Build walls                      |                         |               |                 |                             |                  | <b>P</b> o       |          | <b>^</b> |            |  |
|      | 1                                         | MARS-7     | Build spacecraft                 |                         |               |                 |                             |                  |                  |          | <b>Λ</b> |            |  |
|      |                                           |            |                                  |                         |               |                 |                             |                  |                  |          |          |            |  |
|      |                                           |            |                                  |                         |               |                 |                             |                  |                  |          |          |            |  |
|      |                                           |            |                                  |                         |               |                 |                             |                  |                  |          |          |            |  |
|      |                                           |            |                                  |                         |               |                 |                             |                  |                  |          |          |            |  |
|      |                                           |            |                                  |                         |               |                 |                             |                  |                  |          |          | ~          |  |
| Show | Showing 5 issues (9 issues are not shown) |            |                                  |                         |               |                 |                             |                  |                  |          |          |            |  |
|      |                                           |            |                                  |                         |               |                 |                             |                  |                  |          |          |            |  |

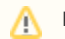

Filtering mode remains even if you navigate to another page.

## Showing Unresolved Issues Only

Structure toolbar has **Unresolved** button, which works as a shorthand for filtering using JQL: *Resolution is EMPTY*. Clicking **Unresolved** button would filter the structure in the same way Filtering would do.

| ~ | ∓ O   | P Search  |   | • | t | t | I+ | <b>→</b> I | ж | Ô | × | +Next Issue | +Sub | -lssue | <i>∎</i> Edit | >> Unreso | olved    | 12 8 | 1        |
|---|-------|-----------|---|---|---|---|----|------------|---|---|---|-------------|------|--------|---------------|-----------|----------|------|----------|
|   | Find: | Abc build | t |   |   |   |    |            |   |   |   |             | - 11 | ► Go   | In str        | ucture: 4 | III Colu | mns  | > Filter |

You can turn on Unresolved button and use search or filtering at the same time.

Press RR ("r", then quickly "r" once again) to turn Unresolved filter on and off.